## Οδηγίες για τη Ρύθμιση του Eudora Pro (Για windows 95, 98, NT, 2000, XP)

Αφού ανοίξουμε τον υπολογιστή και φορτωθούν τα Windows κάνουμε τα παρακάτω βήματα :

Ανοίγουμε το εικονίδιο του **Eudora** με διπλό κλικ. Αν το ανοίγουμε για πρώτη φορά, θα μας δώσει μόνο του την φόρμα για τις ρυθμίσεις που θα περάσουμε. Αν δεν εμφανιστεί η φόρμα τότε θα κάνουμε τα εξής βήματα : Από την **ΜΠΑΡΑ ΕΡΓΑΛΕΙΩΝ** του **EUDORA** που εμφανίζεται στο πάνω μέρος της οθόνης μας, επιλέγουμε το μενού **TOOLS**, και στη συνέχεια το υπομενού **OPTIONS** και τέλος εμφανίζεται η φόρμα των ρυθμίσεων του **Eudora**. Εκεί τοποθετούμε τις ρυθμίσεις με την εξής σειρά :

- 1. Στο μενού **GETTING STARTED**, πληκτρολογούμε
  - στο πεδίο του μηνύματος LOGIN NAME, τον προσωπικό μας κωδικό ( π.χ. ginf8mop ) που μας έχει δοθεί κατόπιν αίτησής μας, από το Κέντρο Διαχείρησης Τηλεματικού Δικτύου και Μηχανοργάνωσης.
  - στο πεδίο REAL NAME, το ονοματεπώνυμό μας και
  - **Π** πεδίο MAIL SERVER mail.aua.gr και στο SMTP SERVER dimitra.aua.gr

| ss 🔺            | Real name:              |
|-----------------|-------------------------|
|                 | Takis Mourtos           |
| Getting Started | Return address:         |
| <b>V</b>        | takism@aua.gr           |
| Checking Mail   | Mail Server (Incoming): |
| <b>S</b>        | mail.aua.gr             |
| Incoming Mail   | Login Name:             |
| 3               | ginf8mop                |
| Sending Mail    | SMTP Server (Outgoing): |
|                 | dimitra.aua.gr          |
| Composing Mail  | Allow authentication    |

- 1. Στο μενού CHECKING MAIL, τσεκάρουμε τα εξής από τα παρακάτω :
  - Το πεδίο MAIL SERVER βάζουμε auadec.aua.gr.
  - στην επιλογή CHECK FOR MAIL EVERY XX MINUTES, πληκτρολογούμε τη διάρκεια που θέλουμε για να κάνει μόνο του το Eudora έλεγχο για νέα μηνύματα.
  - Την επιλογή SEND ON CHECK την κάνουμε ενεργή

| ategory:<br>Getting Started<br>Checking Mail | Mail Server:         mait.aua.gr         Login Name:         ginf8mop         Check for mail every         0       minute(s)         □       Don't check without a network connection         □       Don't check when using battery         ✓       Send on check |
|----------------------------------------------|----------------------------------------------------------------------------------------------------|
| Composing Mail                               | Save password                                                                                                    |

2. Στο μενού INCOMING MAIL βάζουμε στην επιλογή SERVER CONFIGURATION POP και στην επιλογή AUTHENTICATION STYLE βάζουμε passwords.

| ptions          | ?                                          |
|-----------------|--------------------------------------------|
| ategory:        |                                            |
|                 | . Server configuration:                    |
| Getting Started | Leave mail on server                       |
|                 | Delete from server after 0 day(s)          |
| Checking Mail   | Delete from server when emptied from Trash |
| Incoming Mail   | Skip messages over 40 K in size            |
| 3               | ☐ <u>O</u> ffline                          |
| Sending Mail    | Authentication style:                      |
|                 |                                            |
| Composing Mail  | CAPOP CAPA                                 |
|                 | OK Cancel                                  |

- 3. Στο μενού SENDING MAIL, ελέγχουμε αν οι ρυθμίσεις συμφωνούν με τις αρχικές. □ Οι επιλογές IMMEDIATE SEND και SEND ON CHECK πρέπει να είναι τσεκαρισμένες.

| ptions          |                                         | <u>? ×</u> |
|-----------------|-----------------------------------------|------------|
| ategory:        | Beturn address:                         |            |
|                 | takism@aua.gr                           |            |
| Getting Started | Domain to add to unqualified addresses: |            |
| <b>F</b>        | aua.gr                                  |            |
| Checking Mail   | SMTP server:                            |            |
|                 | dimitra.aua.gr                          |            |
|                 | Allow authentication                    |            |
| 170 m           | ☑ Immediate send                        |            |
| <b>I</b>        | Send on check                           |            |
| Sending Mail    |                                         |            |
|                 |                                         |            |
| Composing Mail  |                                         |            |
|                 | OK Cance                                | el (       |

- 4. Στο μενού ΑΤΤΑCHMENTS, τσεκάρουμε τα εξής τετράγωνα :
  - στο πεδίο ENCODING METHOD, τσεκάρουμε την επιλογή MIME.
  - στο πεδίο ATTACHEMENT DIRECTORY κάνουμε τα εξής βήματα : πηγαίνουμε με το ποντίκι και επιλέγουμε το μεγάλο κουμπί που εμφανίζεται από κάτω από το μήνυμα. Μόλις το ανοίξουμε εμφανίζεται ένα παράθυρο με την ονομασία Select a directory, κάνουμε διπλό κλικ με το ποντίκι μας στο C:\, ύστερα διπλό πάλι κλικ στο Eudora και τέλος, με διπλό κλικ επιλέγουμε τον φάκελο ATTACH. Στη συνέχεια κάνουμε κλικ με το ποντίκι στο κουμπί USE DIRECTORY, και παρατηρούμε πως εμφανίστηκε πάνω στο μεγάλο αρχικό κουμπί το μήνυμα : C:\EUDORA\ATTACH, που πλέον εδώ θα αποθηκεύονται αυτόματα όλα τα ATTACH FILE που θα περιέχονται στα μηνύματα που μας στέλνουν. Ο φάκελος ATTACH δεν είναι υποχρεωτικός, αντί αυτού μπορούμε να πληκτρολογούμε έναν άλλο της αρεσκείας μας.
  - Τέλος στο πεδίο DELETE AUTOMATIC ATTACHMENTS τσεκάρουμε την επιλογή WHEN MESSAGE EMPTIED FROM TRASH, και τις υπόλοιπες τις αφήνουμε κενές.

| Dptions                                    | <u>? ×</u>                                                                                                    |
|--------------------------------------------|----------------------------------------------------------------------------------------------------|
| Category:                                  | Encoding method:                                                                                                    |
| Internet Dialup<br>Replying<br>Attachments | <ul> <li>Delete attachments when emptying Irash</li> <li>Delete automatic attachments:</li> <li>Never</li> <li>After gending message</li> <li>When message emptied from Trash</li> </ul> |

5. Τέλος στο μενού **FONTS**, επιλέγουμε κατάλληλα ελλινικά Fonts φαίνεται στην παρακάτω εικόνα :

|                 | Message        |                             |   |
|-----------------|----------------|-----------------------------|---|
| 200             | Proportional:  | Arial Greek                 | - |
| Internet Dialup | Figed-width:   | Courier New Greek           | - |
| è 🗌             | 🔽 Use p        | roportional font by default | t |
| Replying        | <u>S</u> ize:  | Medium                      | - |
|                 | Printer        |                             |   |
| Attachments     | Eont:          | Arial Greek                 | - |
|                 | Size:          | Medium                      | - |
| Fonts           | Screen         |                             |   |
|                 | F <u>o</u> nt: | Arial Greek                 | - |
|                 | Size:          | Medium                      | - |